## UnitedHealthCare Material Order Instructions

## Go to <u>https://www.uhcjarvis.com/content/jarvis/en/sign\_in.html#/sign\_in</u>

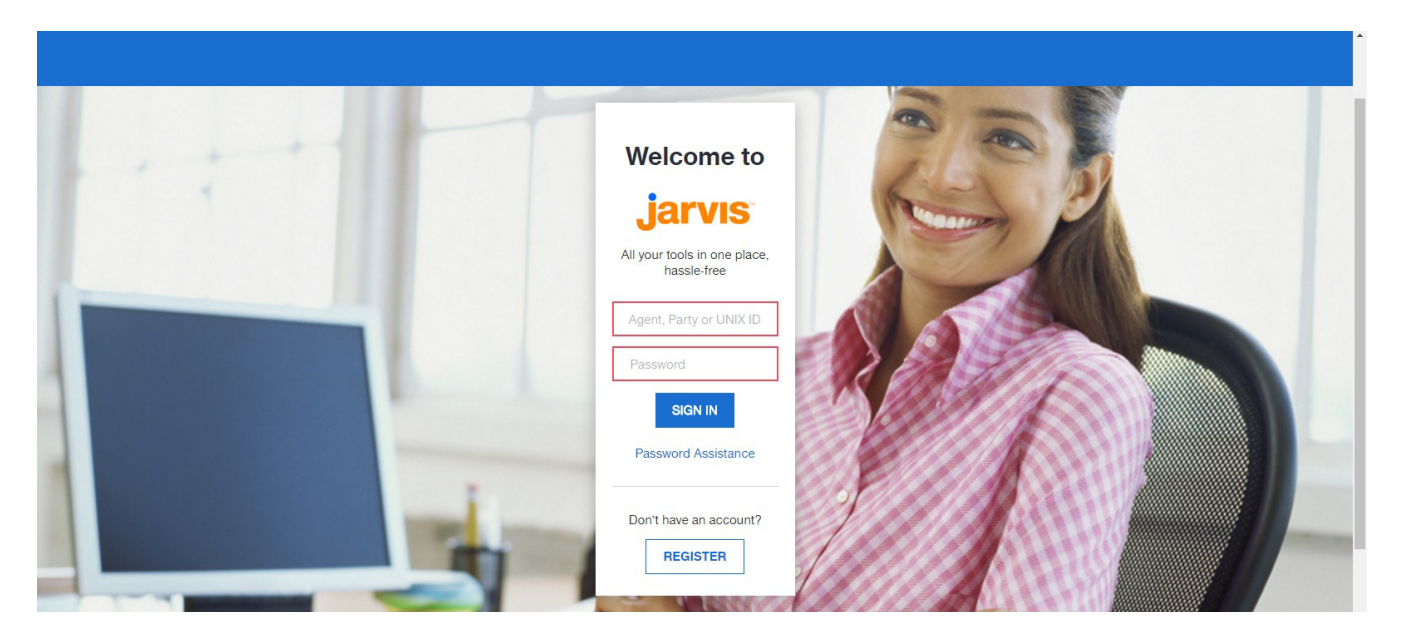

## Log In

In the "Sales and Materials" drop down menu, click "Sales and Materials Portal".

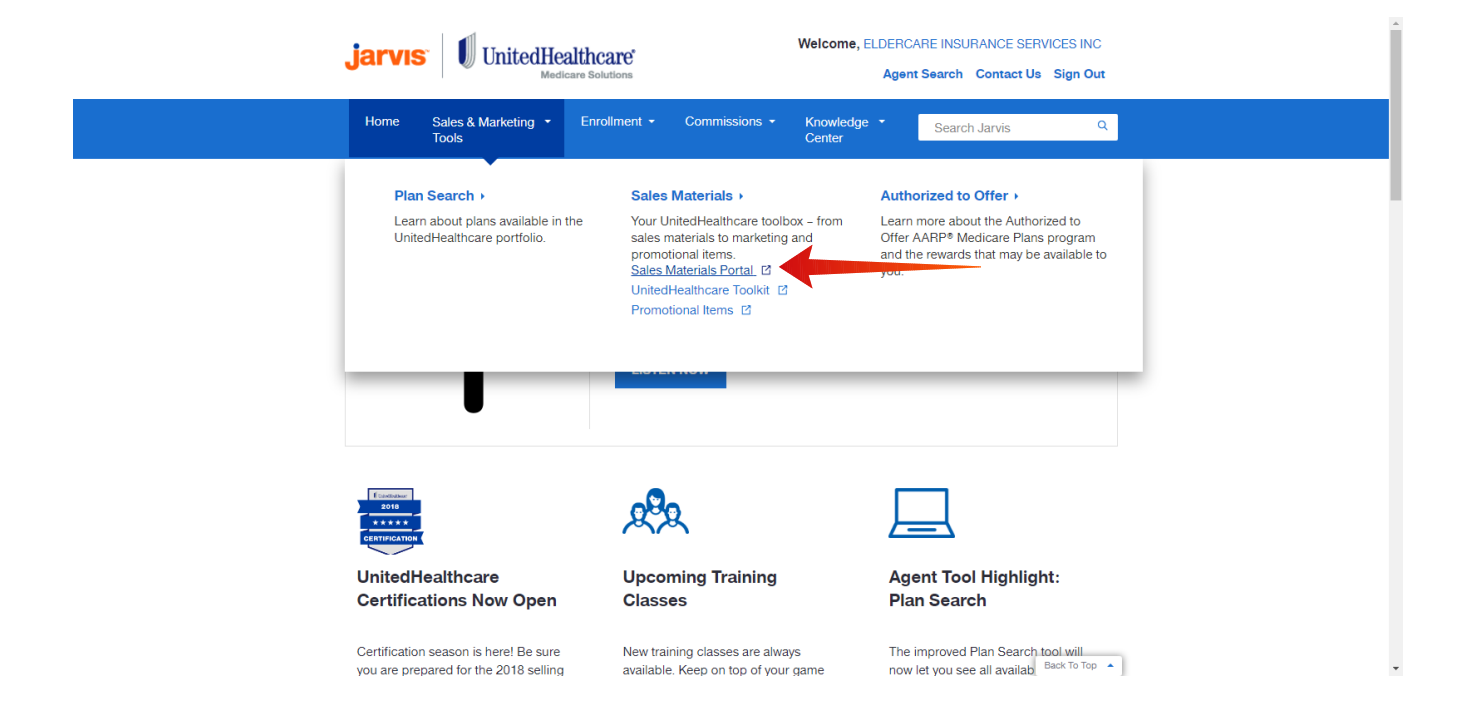

Click "Order Materials".

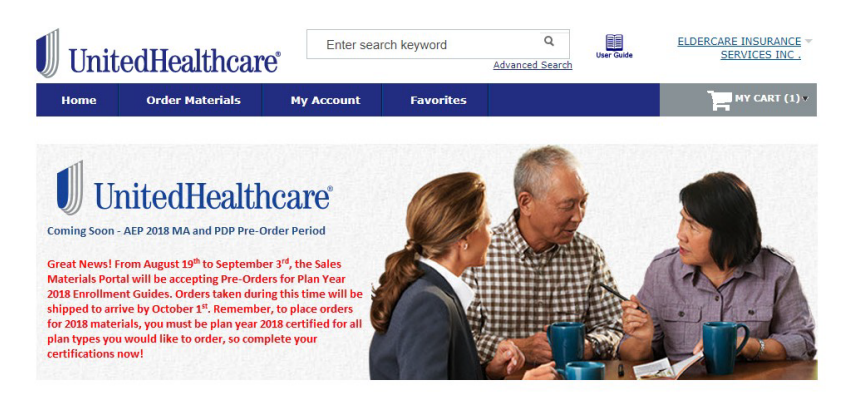

For materials you would like to order, click "Add to Cart".

To narrow the search, adjust the filters on the left side of the screen.

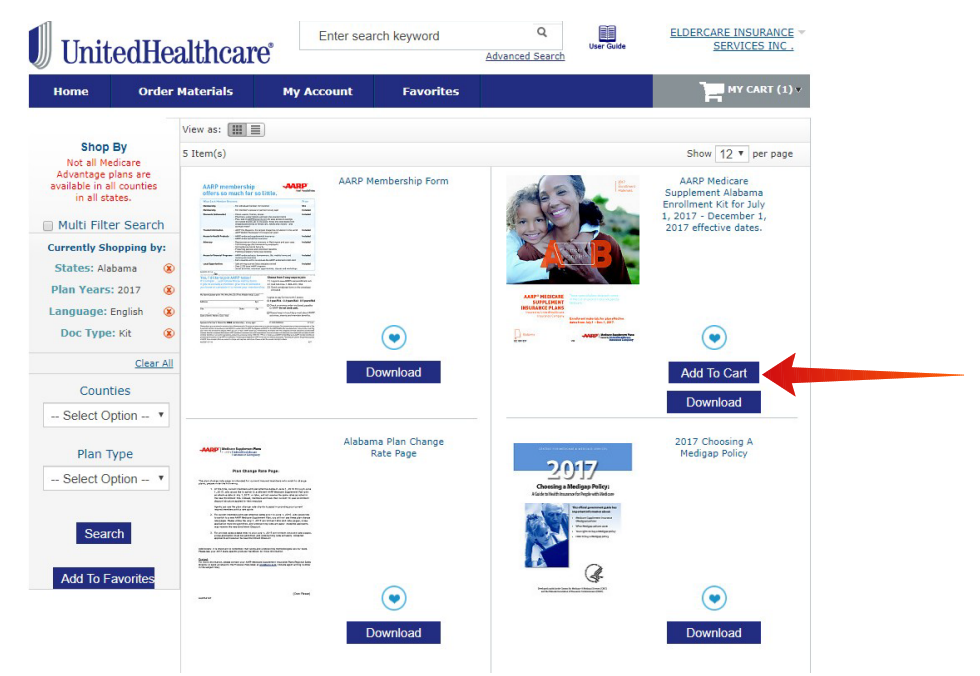

*After you have selected* "Add to Cart" for all materials you would like to order, click "My Cart".

A box will appear with "Recently Added Items".

At the bottom of the box click "Go to Shopping Cart".

| Unit                 | edHe         | althcar                                                                                                    | e°                                                                                                    | iter search key               | yword       | Q<br>Advanced Search                                                                                                    | User Guide                                                                                                    | ELDERCARE INSURANCE   | r |
|----------------------|--------------|----------------------------------------------------------------------------------------------------|----------------------------------------------------------------------------------------------------|-------------------------------|-------------|----------------------------------------------------------------------------------------------------|----------------------------------------------------------------------------------------------------|-----------------------|---|
| Home                 | Order        | Materials                                                                                                    | My Acco                                                                                                    | unt F                         | avorites    |                                                                                                    | 1945                                                                                                    | MY CART (1)           |   |
|                      |              |                                                                                                    |                                                                                                    |                               |             |                                                                                                    | RECENTLY                                                                                                    | ADDED ITEM(S)         |   |
|                      |              | View as:                                                                                                    | iew as: 🛄 🔳                                                                                                    |                               |             |                                                                                                    |                                                                                                    | MS AARP Kit           |   |
| Shop I<br>Not all Me | By<br>dicare | Items 1-12 of 6042                                                                                                    |                                                                                                    | Page: 1 2 3 4 5 ►             |             | 2345 -                                                                                                    | 2008                                                                                                    | Qty 1                 |   |
| Advantage p          | lans are     |                                                                                                    |                                                                                                    |                               | Kit         |                                                                                                    |                                                                                                    | Remove item           |   |
| in all sta           | ites.        |                                                                                                    |                                                                                                    | Ohio Agent Medicare           |             | Prosa.                                                                                                    | NUCLARIZE BU                                                                                                    | Cart Subtotal: \$0.00 |   |
| 🔲 Multi Filte        | r Search     | ALCO Interviewering                                                                                                    |                                                                                                    | Supplement In<br>Solicitation | Notice      |                                                                                                    | Go to Sho                                                                                                    | pping Cart            |   |
| State                | es           | Annual Annual Constant Constant<br>- No proceeding to the Annual Constant<br>- No proceeding to the Annual Constant<br>- No proceedi | and Tables and 1<br>and Tables and<br>day the full designed designs of the<br>scattering of the state of the                                                                                                    |                               |             | Marcine & Strategy<br>Marcine & Strategy<br>Marcine & Str | AND ADDRESS                                                                                                    |                       |   |
| Select Op            | otion 🔻      | <ul> <li>Bernschlassensongen</li> <li>Sein som som specificken Medick om suppressent in som<br/>Corpuse Versitäter som der der som der der som som<br/>bestänste sinne som som som som som som som<br/>bestänste sinnen som som som som som som som<br/>bestänste sinnen som som som som som som som<br/>bestänste bestänsternen att frame som bestänster<br/>bestänste bestänsternen att frame som bestänster<br/>result att framessenternen.</li> </ul>                                                                                                    | nan para si dendi de ante targen<br>ante de la sel l'angeneración de actor<br>de la sel de la sel de la sel de la sel<br>de la sel de la sel de la sel de la sel de<br>la sel de la sel de la sel de la sel de la sel de<br>la sel de la sel de la sel de la sel de la sel de<br>la sel de la sel de la sel de la sel de la sel de<br>la sel de la sel de la sel de la sel de la sel de<br>la sel de la sel de la sel de la sel de la sel de<br>la sel de la sel de la sel de la sel de la sel de<br>la sel de la sel de la sel de la sel de la sel de<br>la sel de la sel de la sel de la sel de la sel de<br>la sel de la sel de la sel de la sel de la sel de<br>la sel de la sel de la sel de la sel de la sel de<br>la sel de la sel de la sel de la sel de la sel de la sel de<br>la sel de la sel de la sel de la sel de la sel de<br>la sel de la sel de la sel de la sel de la sel de<br>la sel de la sel de la sel de la sel de la sel de<br>la sel de la sel de la sel de la sel de la sel de<br>la sel de la sel de la sel de la sel de la sel de<br>la sel de la sel de la sel de la sel de la sel de<br>la sel de la sel de la sel de la sel de la sel de<br>la sel de la sel de la sel de la sel de<br>la sel de la sel de la sel de la sel de<br>la sel de la sel de la sel de<br>la sel de la sel de la sel de<br>la sel de la sel de la sel de<br>la sel de la sel de<br>la sel de la sel de<br>la sel de la sel de<br>la sel de la sel de<br>la sel de la sel de<br>la sel de la sel de<br>la sel de la sel de<br>la sel de<br>la sel de |                               |             | Annual Annual Annua                                                                                                    | antes antes sar-                                                                                                    |                       |   |
| Plan Ve              | are          | Topological and a section of the analysis of the section of the section of t                                                                                                    | sadilanaa yika so'aa ila galaa d<br>aa<br>Maraa ay ay ahaa ahaa ahaa ahaa<br>ahaa ahaa a                                                                                                    |                               |             | Non-cate and the or Francy<br>State and the or State of State<br>State and the original state of State<br>State and State of State<br>State of State State of State<br>State of State State of State<br>State of State State of State<br>State of State State of State<br>State of State State of State State<br>State of State State of State State<br>State of State State of State State State<br>State State of State State State State State<br>State State State State State State State<br>State State State State State State State State<br>State State State State State State State State State<br>State State State State State State State State State State<br>State State State State State State State State State State<br>State State S                                                                                                    | And 2 a Balance agric torch 110                                                                                                    |                       |   |
| Colort Or            |              | Adama<br>Distance of the section of the section of the                                                                                                    | 45 H H                                                                                                    |                               |             | And an and a second second sec                                                                                                    | na antiga a departa da la gener<br>na antiga y per 10° - 1 antigarente e                                                                                                    |                       |   |
| Select Of            | JUOT •       | And a state of the state of the                                                                                                    | and provident for and optic to<br>an advantage of the state of the state<br>of a state of the state of the state<br>of the state of the state of the state of the state<br>of the state of the state of the state of the state<br>of the state of the state of the state of the state of the state<br>of the state of the state of                                                                                                    |                               |             | "Note that provide a star of the "which and<br>"Up A house the data of the second and<br>and the star of the second and the second and<br>and the star of the second and the second and<br>the second and the second and the<br>Second and                                                                                                    | Anno principalita da Pala<br>Inder da Anda Mandra Anno ante Alba de<br>Anno de para da Pala de Santa da Anno Anno<br>Pala da Pala da Pala de Anno Anno Anno<br>Pala da Pala da Pala de Anno<br>Pala da Pala da Pala de Anno<br>Pala de Pala de Pala de Anno<br>Pala de Pala de Pala de Anno<br>Pala de Pala de Pala de Pala de Pala de<br>Pala de Pala de Pala de Pala de Pala de<br>Pala de Pala de Pala de Pala de<br>Pala de Pala de Pala de<br>Pala de Pala de Pala de<br>Pala de Pala de Pala de<br>Pala de Pala de<br>Pala de Pala de<br>Pala de Pala de<br>Pala de Pala de<br>Pala de Pala de<br>Pala de<br>Pala de |                       |   |
| Plan T               | ype          |                                                                                                    |                                                                                                    |                               |             |                                                                                                    |                                                                                                    | $\odot$               |   |
| Select Op            | otion 🔻      |                                                                                                    |                                                                                                    | Downlo                        | ad          |                                                                                                    |                                                                                                    | Download              |   |
| Langur               | 200          |                                                                                                    |                                                                                                    |                               |             |                                                                                                    |                                                                                                    |                       |   |
| Cangu                | aye          |                                                                                                    |                                                                                                    | AAPP Members                  | hin Form    |                                                                                                    |                                                                                                    | AARR Membership Form  |   |
| Select Op            | otion V      | AARP membership<br>offers so much for s                                                                                                    | so Unite.                                                                                                    | Const Members                 | inp i oriti | La membresia i<br>ofrece mutho p                                                                                                    | to AARP AARP                                                                                                    | - SPANISH             |   |
| Doc Ty               | pe           | Noterty Oriented States                                                                                                    |                                                                                                    |                               |             | Normal Control Control                                                                                                    |                                                                                                    |                       |   |
| Select Op            | otion •      | Anna Maria Canada Anna Anna Anna Anna Anna Anna Anna                                                                                                    | en Utransfor peri<br>Second America Second Second Seco                                                                                                    |                               |             | Managana Katada Sajara<br>Managana Katada Sajara<br>Managana Katada Sajara<br>Managana Katada Sajara                                                                                                    |                                                                                                    |                       |   |
|                      |              | arterte Briteria                                                                                                    |                                                                                                    |                               |             | Anticipation of the second second sec                                                                                                    | And a second second sec                                                                                                    |                       |   |
| Contract-PI          | BP Code      | Martin State Special AMP Social<br>Sciences and Sciences and Sciences and<br>Sciences and Sciences and Sciences and<br>Sciences and Sciences and Sciences and Sciences and<br>Sciences and Sciences and                                                                                           | Construction of the second second secon                                                                                                    |                               |             | si masimpinati                                                                                                    | And the second second s                                                                                                    |                       |   |
| Select Op            | otion 🔻      | solonicare                                                                                                    | <ul> <li>Stants counts to avoid<br/></li></ul>                                                                                                    |                               |             | tan<br>Tan tan<br>Tanan tan                                                                                                    | Party State (Longer                                                                                                    |                       |   |
|                      |              |                                                                                                    |                                                                                                    |                               |             |                                                                                                    |                                                                                                    | $(\bullet)$           |   |
| Sear                 | ch           |                                                                                                    |                                                                                                    |                               |             |                                                                                                    |                                                                                                    |                       |   |

Select the quantity you would like to order for each item.

Select "Must Click to Update".

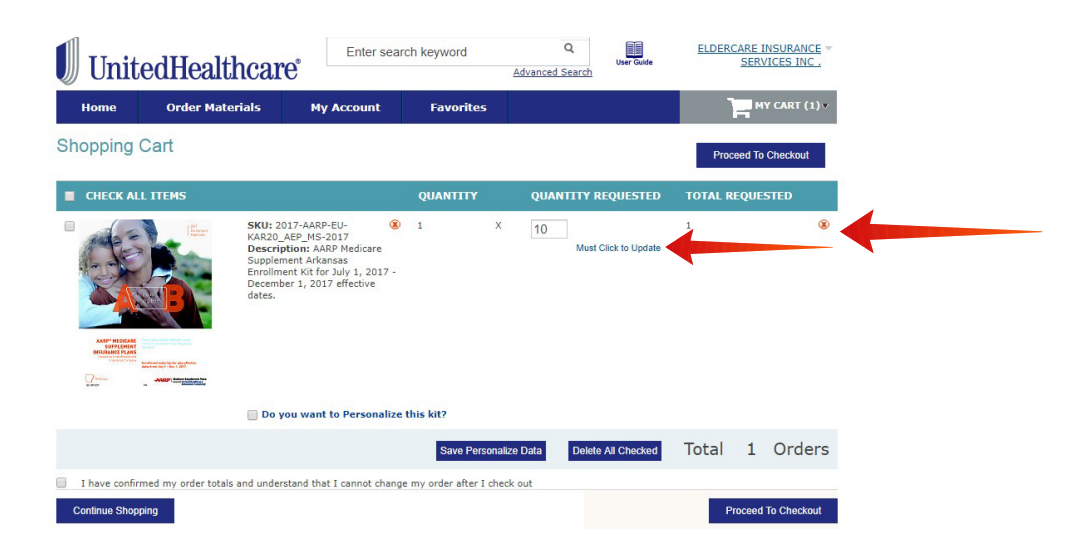

Check the box to verify that you have confirmed your order totals and understand that you cannot change your order after check out.

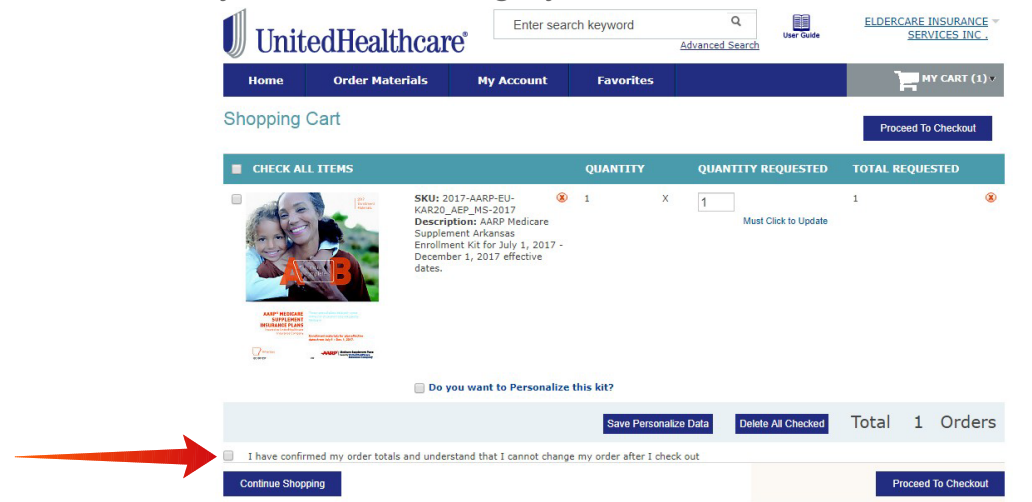

Click "Proceed to Checkout".

A box will pop up that says:

"I have confirmed my placed order including order quantities, order details, address and phone number. I understand once I click the Check Out button, my order cannot be changed, and will be shipped exactly as ordered"

Click "OK"

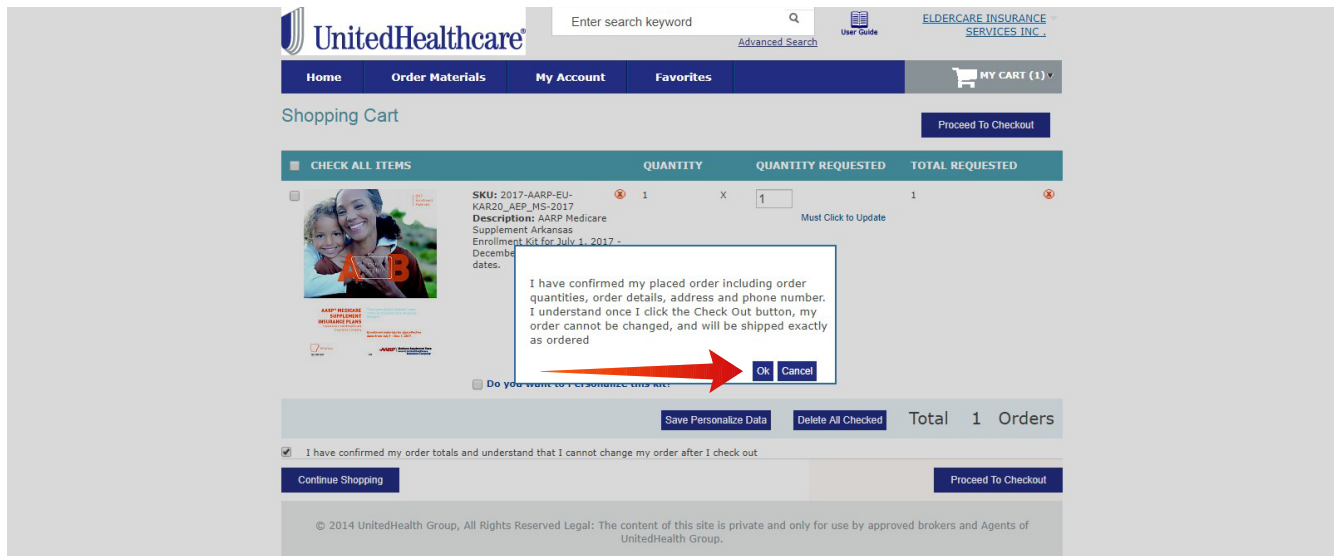

Verify shipping address and "Continue".

No payment information is required, so click "Continue" again.

Review your order and click "Place Order".